Die folgende Anleitung führt Sie Schritt für Schritt durch den Anmeldeprozess durch.

Bitte beachten Sie, dass Sie vorab von unserem SAP Ariba System eine automatisierte E-Mail mit einem Link erhalten, über den Sie sich im System registrieren können.

Bei Fragen wenden Sie sich bitte an das MSD Tiergesundheit Resolution Center. (Tel.: +49 (0)89 45611908; E-Mail: <u>resolutioncenter.de@msd.de</u>)

1) Klicken Sie in der E-Mail auf die Schaltfläche **Click here**, um auf die SAP-Anmeldeseite zu kommen.

| ær s | AP Corporate Portal | 3         | K M      | Action I | Require  | d: You  | have  | been  | ×   | +   |       |          |       |                                                                                                    |        |          |             |        |                      |   |
|------|---------------------|-----------|----------|----------|----------|---------|-------|-------|-----|-----|-------|----------|-------|----------------------------------------------------------------------------------------------------|--------|----------|-------------|--------|----------------------|---|
| ← .  | > C & .             | mail.goog | gle.com/ | /mail/u  | /0/#ini  | box/F   | Mfcg  | pcwHN | Mbc | QBM | VtBvd | Brkcnh   | cbsnC |                                                                                                    |        |          |             |        |                      |   |
| 📕 SA | P Managed Bookmarks | ★ Bo      | okmarks  | ET P     | ortal Ho | ome - F | Porta | . 27  | SAP | MAL | Tra   | vel Book | cer C | Concur1                                                                                               | 27     | SAP CONN | VECT Portal | 0      | CATSXT Activity Rec. | X |
| =    | M Gmail             |           | ٩        | Search   | n mail   |         |       |       |     |     |       |          |       |                                                                                                    |        |          | *           |        |                      |   |
| +    | Compose             |           | ÷        |          | 0        | î       |       |       | 0   | ¢,  | E     |          | • :   |                                                                                                    |        |          |             |        |                      |   |
|      | Inbox               | 1         |          |          |          |         |       |       |     |     |       |          |       |                                                                                                    |        |          |             |        |                      |   |
| *    | Starred             |           |          |          |          |         |       |       |     |     |       |          |       |                                                                                                    |        |          |             |        |                      |   |
| 0    | Snoozed             |           |          |          |          |         |       |       |     |     |       |          |       | Reg                                                                                                   | ister  | as a sup | oplier wi   | ith MS | SD                   |   |
| >    | Sent                |           |          |          |          |         |       |       |     |     |       |          |       | Dea                                                                                                   | r Supi | olier.   |             |        |                      |   |
|      | Drafts              |           |          |          |          |         |       |       |     |     |       |          |       |                                                                                                    |        |          |             |        |                      |   |
| ~    | More                |           |          |          |          |         |       |       |     |     |       |          |       | Molly Bresnahan has invited you to register to be<br>you are new to the Ariba Network Click Here to : |        | start b  |             |        |                      |   |
| 2    | Ariba -             | +         |          |          |          |         |       |       |     |     |       |          |       | cha                                                                                                   | rge ac | count.   |             | (      |                      | ) |
|      |                     |           |          |          |          |         |       |       |     |     |       |          |       |                                                                                                    |        |          |             |        | $\checkmark$         |   |

2.) Klicken Sie auf **Anmelden (Sign up)**, um ein Konto zu erstellen, wenn Ihr Unternehmen noch kein Ariba Benutzerkonto hat.

| CP SAP C                 | Corporate Portal X M Action Required: You have bees X 😵 Arbo Commerce X +                                                                                                    |   |
|--------------------------|----------------------------------------------------------------------------------------------------|---|
| $\leftarrow \rightarrow$ | C 🙆 🔹 service.ariba.com/Register.aw/124988031/aw/awh=r8awssk=ENcWAD3Q8.darid=18ancdc=1                                                                                                    |   |
| SAP M                    | Aanagad Bookmarks 🛨 Bookmarks 🐨 Pontal Home - Pontal. 🐷 SAP JAM 🛛 Travel Bookar 👸 Concurt 🐷 SAP CONNECT Pontal 😵 CATSKT Activity Rec 関 NAMER Delivery - L. 🥂 Delivery Innovation                                                                                                    | 0 |
| SAP                      | Ariba Proposals & Questionnaires                                                                                                    | 0 |
|                          | Welcome, Elizabeth Rooney Have a question? Click here to see a Quick Start guide.                                                                                                    |   |
|                          | Sign up as a supplier with Marck, Sharp & Dohme Corp TEST on SAP Ariba.<br>Merck, Sharp & Dohme Corp TEST uses SAP Ariba to manage procurement activities.<br>Create an SAP Ariba supplier account and manage your response to procurement activities required by Merck, Sharp & Dohme Corp TEST.<br>Already have an account Log n<br>About Ariba Network |   |

Wenn Ihr Unternehmen bereits ein Ariba Benutzerkonto verfügt, können Sie sich mit Ihrem Benutzernamen und Kennwort über Log In anmelden.

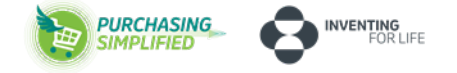

3) Füllen Sie alle markierten Felder aus (Namen und die Adresse Ihrer Firma).

|                |                                   | * Ind                                                   |
|----------------|-----------------------------------|---------------------------------------------------------|
| Company Name:* | Office Supply Warehouse           |                                                         |
| Country:*      | United States [USA] $\qquad \lor$ | If your company has mo<br>enter the main office add     |
| Address:*      | 1000 Main Street                  | address, billing address o<br>later in your company pro |
|                | Line 2                            |                                                         |
|                | Line 3                            |                                                         |
| City:*         | New York                          |                                                         |
| State:*        | New Jersey [US-NJ] $\sim$         |                                                         |
| Zip:*          | 10001                             |                                                         |

- 4) Wählen Sie einen Benutzernamen und Passwort aus.
- Das System empfiehlt, Ihre E-Mail Adresse als Benutzernamen anzugeben.

| User account informati | on                  |                |  |  |  |
|------------------------|---------------------|----------------|--|--|--|
| Name:*                 | Elizabeth           | Rooney         |  |  |  |
| Email:*                |                     |                |  |  |  |
|                        | Use my email as     | s my username  |  |  |  |
| Username:*             | test-ariba.supplier | 2020@gmail.com |  |  |  |
| Password:*             | ••••••              |                |  |  |  |
|                        |                     |                |  |  |  |

5) Geben Sie im nächsten Schritt die folgenden Informationen zu Ihrem Unternehmen an. Klicken Sie hierzu jeweils auf **Browse** (Durchsuchen).

| Tell us more about your          | business                             |     |             |
|----------------------------------|--------------------------------------|-----|-------------|
| Product and Service Categories:* | Enter Product and Service Categories | Add | -or-Browse  |
| Ship-to or Service Locations:*   | Enter Ship-to or Service Location    | Add | -of- Browse |

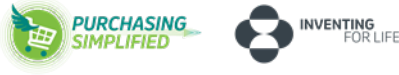

#### 5.1) Produkt und Service Kategorie

a) Sie gelangen auf eine Unterseite. Klicken Sie hier die auf Sie zutreffende Kategorie.

Product and Service Category Se

| Search                                                   | Browse                            |              |     |  |  |
|----------------------------------------------------------|-----------------------------------|--------------|-----|--|--|
| Click the product and service category you want changes. |                                   |              |     |  |  |
| Browse Pr                                                | oduct and                         | d Service Ca | teg |  |  |
| Agricultural & Fishing Machinery >                       |                                   |              |     |  |  |
| Agricultural &                                           | Agricultural & Fishing Services > |              |     |  |  |
| Apparel, Luggage & Personal Care >                       |                                   |              |     |  |  |
| Chemicals >                                              |                                   |              |     |  |  |
| Cleaning Supplies >                                      |                                   |              |     |  |  |
| Computer Hardware, Software & Telecom                    |                                   |              |     |  |  |

 b) Im nächsten Schritt gelangen Sie auf weitere Unterkategorien. Klicken Sie diese durch. Setzen Sie über das Plus-Zeichen die Häkchen.
 Klicken Sie danach auf **OK**, um die Angaben zu speichern.

| groutural & Fishing Machiney > 2 2<br>gricultural & Fishing Services ><br>parel, Luggage & Personal Care ><br>hemicals ><br>leaning Supplies ><br>omputer Hardware, Software &<br>elecom ><br>onstruction & Maintenance Services | Computer & Storage Hardware > Computer & Storage Hardware > Computers & Peripherals > Data, Voice & Mobile Networking > Software > | > | Lnasis components ><br>Media storage device accessories<br>><br>Media storage devices ><br>Removable storage media ><br>Removable storage media<br>accessories ><br>Sub assembles for electronic<br>devices > | <ul> <li>✓</li> <li>✓</li></ul> | > | No items |
|----------------------------------------------------------------------------------------------------|----------------------------------------------------------------------------------------------------|---|----------------------------------------------------------------------------------------------------|----------------------------------------------------------------------------------------------------|---|----------|
| Selections (3) Media storage devices (View) Media storage device accessories (View) Removable storage media (View)                                                                                                    |                                                                                                    |   |                                                                                                    |                                                                                                    |   |          |

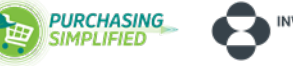

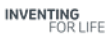

#### 5.2) Liefer- oder Service Standorte (Ship-to or Service Locations)

c) Wählen Sie die Standorte aus, die Ihr Unternehmen bedienen kann.

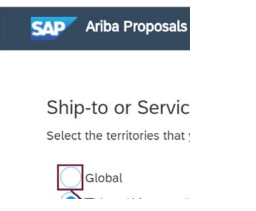

b) Klicken Sie im Anschluss auf OK, um Ihre Auswahl zu bestätigen.

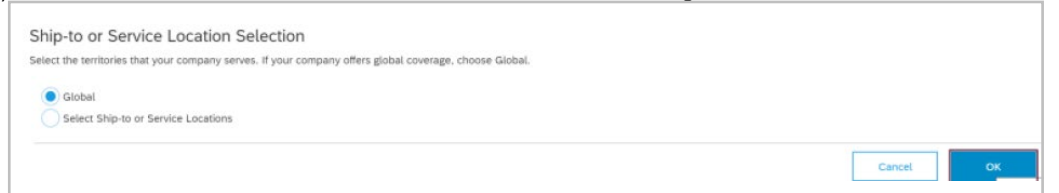

6) Stimmen Sie im nächsten Schritt den Nutzungsbedingungen und der SAP Ariba-Datenschutzerklärung zu, indem Sie die Kästchen anklicken. In diesem Schritt haben Sie ebenfalls die Möglichkeit die SAP Ariba-Datenschutzerklärung anzusehen.

| You have the right to a consent shall be in effe |
|--------------------------------------------------|
| data repository residing                         |
| have read and<br>have read and<br>have read and  |

#### 7) Klicken Sie anschließend auf Create Account and Continue.

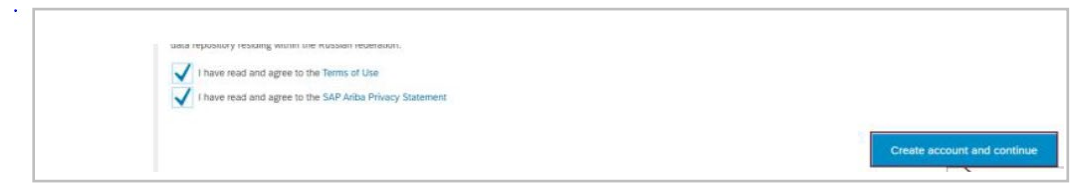

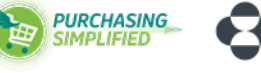

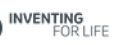

#### Achtung:

Das System kann potenziell doppelt vorhandene Konten kennzeichnen. Dies soll verhindern, dass Ihr Unternehmen unnötigerweise mehrere AN-Konten anlegt.

| Potent                   | tial existing accounts                                                                                            |            |
|--------------------------|----------------------------------------------------------------------------------------------------|------------|
| We have n<br>Please revi | oticed that there may already be an Ariba Network account registered by yo<br>ew before you create a new account. | ur company |
|                          | Review                                                                                                    | v accounts |

Klicken Sie auf Konten überprüfen, um die potenziellen doppelten Konten für Ihr Unternehmen zu überprüfen.

#### **Review duplicate Account**

We noticed that your company may already register an Ariba Netw

- You can log in the account you are associated with
- Or, you can view the profile and contact the account administrat
- Or, if there is no match, you can Continue Account Creation and

Nachdem die Erstellung Ihres Ariba Network-Kontos abgeschlossen ist, werden Sie zum Fragebogen für die MSD-Lieferantenregistrierung weitergeleitet.

- 8) Beginnen Sie mit dem Ausfüllen des Fragebogens (Nummer 1 6).
- 1) Sehen sich unter dem ersten Punkt unseren Verhaltenskodex für Geschäftspartner an.

| Ariba Sour                                                           | cing                                                                                                    | 🗰 Company Settings 🕶 Elizabet  |
|----------------------------------------------------------------------|----------------------------------------------------------------------------------------------------|--------------------------------|
| < Go back to Merck - TEST Dr                                         | shboard                                                                                                    | Desktop File Sync              |
| Console                                                              | Doc2415467582 - Supplier Registration Questionnaire                                                                                                    | Time remaining     29 days 23: |
| Event Messages<br>Event Details<br>Response History<br>Response Team | All Content                                                                                                    |                                |
| + Event Contents                                                     | Phose review Our Company's code of conduct and confine admostedgement before http://www.msd.com/sboa/fhow-we-openiet/code-of-conduct/wilaws.html     z i admostedge and agree to the terms of your company's Business Partner Code of Conduct | * Unspecified ~                |
| All Content                                                          | Is your business located in any of the following countries?     (1).locf-read is successful field                                                                                                    | * None of the above 🗸          |

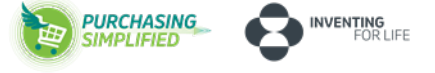

2, 3) Stimmen Sie dem Verhaltenskodex zu, indem Sie die Frage mit Ja beantworten.

| Ariba Sourc                                                          | sing                                                                                                    | 🛄 Company Settings 🕶 Elizabel |
|----------------------------------------------------------------------|----------------------------------------------------------------------------------------------------|-------------------------------|
| Go back to Merck - TEST Des                                          | hband                                                                                                    | Desktop File Sync             |
| Console                                                              | Doc2415467582 - Supplier Registration Questionnaire                                                                                                | D Time remaining 29 days 23   |
| Event Messages<br>Event Details<br>Response History<br>Response Team | All Content<br>Norre 1                                                                                                    |                               |
|                                                                      | 1 Plane review Our Company's code of conduct and confirm advisowledgement below http://www.msd.com/abouthow-we-operate/code-of-conduct/values.html | $\frown$                      |
| Event Contents                                                       | 3. Acknowledge and agree to the terms of your company's Business Partner Code of Conduct.                                                          | * Unspecified ~               |
| All Content                                                          | 3 is your business located in any of the following countries?                                                                                      | * Unspecified V               |
|                                                                      | (*) indicates a required field                                                                                                    | Ves                           |
|                                                                      | Submit Entite Response Save draft Compose Message Excel Import                                                                                     |                               |

4) Überprüfen Sie Ihren Firmennamen und Ihre Adressdaten auf Richtigkeit. Diese können Sie über das Tool selbstständig abändern bzw. aktualisieren.

| Ariba Sourcir                                       | ng                                                                               | Company Settings • El                                |
|-----------------------------------------------------|----------------------------------------------------------------------------------|------------------------------------------------------|
| < Go back to Merck - TEST Dashbo                    | ard                                                                              | Desktop File Sync                                    |
| Console                                             | Doc2415467582 - Supplier Registration Questionnaire                              | Time remai     29 days                               |
| Event Messages<br>Event Details<br>Response History | All Content                                                                      |                                                      |
| Response Team                                       | Name 1                                                                           |                                                      |
| * Event Contents                                    | Supplier Name & Address Information     4.1 Name and Address Information         |                                                      |
| All Content                                         | 4.1.1 Company's full legal name                                                  | * Office Supply Watchouse                            |
| 4 Supplier Name &                                   | 4.1.2 Do you need additional fields because supplier name exceeds 35 characters? | * No ~                                               |
| 5 General Information                               |                                                                                  | Show More Sireet: 1000 Main Street: 00 House Number: |
| 6 Ordering & Payment                                |                                                                                  | Street 2:                                            |
| 7 Financial<br>Information                          | 4.1.6 Corporate address                                                          | Street 3:                                            |
|                                                     |                                                                                  | Poszal Code: 10001 © City: • New York                |
|                                                     |                                                                                  |                                                      |

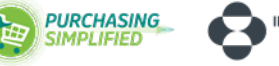

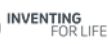

5) Klicken Sie auf **Auswählen (Select)**, um die Waren/Dienstleistungen zu durchsuchen, die Ihr Unternehmen MSD anbieten kann.

| Ariba Sourcir                     | g                                                                                                    |                             |
|-----------------------------------|----------------------------------------------------------------------------------------------------|-----------------------------|
| < Go back to Merck - TEST Dashboa | rd                                                                                                    |                             |
| Console                           | Doc2415467582 - Supplier Registration Questionnaire                                                          |                             |
| Event Messages<br>Event Details   | All Content                                                                                                  |                             |
| Response Team                     | Name †                                                                                                    |                             |
| - Event Contents                  |                                                                                                    | Postal Code: 10001 O C      |
| All Content                       |                                                                                                    | Country: United States (US) |
| 4 Supplier Name &                 | 5 General Information                                                                                        | -                           |
| Prod Lit                          | 5.1 What commodities/categories can your company supply?                                                     | *(select a visue) [select]  |
| 5 General Information             | 5.2 Are you a certified diverse or minority owned business, or a a certified small or medium sized business? | * Unspecified ~             |
| Perforing 9. Document             |                                                                                                    |                             |

Es öffnet sich eine Unterkategorie.

 a) Suchen Sie nach Waren-/Kategorienamen, um eine Auswahl zu treffen. Klicken Sie auf Suchen, um die Suchergebnisse basierend auf Ihrem eingegebenen Schlüsselwort einzugrenzen.

| Suppli | Choose Value | s for Commodity<br>y Selected |        |
|--------|--------------|-------------------------------|--------|
|        | Name 🗸       | computer                      | Search |
|        | Name †       | 30                            | ID 31  |
|        | ···-         | 47.4                          |        |

b) Wählen Sie die Kategorien aus, die Ihr Unternehmen anbieten kann und klicken Sie anschließend auf **Done**.

| o back to Merck - TEST Dashboa    | rd                                                       |                                     |                    |
|-----------------------------------|----------------------------------------------------------|-------------------------------------|--------------------|
| Console                           | Doc2415467582 - Supplier Registratio                     | n Questionnaire                     |                    |
| Event Messages<br>Event Details   | All Content                                              |                                     |                    |
| tesponse History<br>tesponse Team | Name 1                                                   | Choose Values for Commodity         |                    |
| Event Contents                    |                                                          | Add to Currently Selected           | Currently Selected |
| All Content                       |                                                          | Name V computer Search              | Name † ID          |
| 4 Supplier Name &                 | ▼ 5 General Information                                  | Name 1 ID                           | No items           |
|                                   | 5.1 What commodities/categories can your company su      | Computer accessories 43211600       |                    |
| 5 General Information             | 5.2 Are you a certified diverse or minority owned busine | Computers 43211500                  |                    |
| 6 Ordering & Payment              | 5.3 Does your company have an existing sustainability    | Computer servers 43211501           |                    |
| 7 Financial                       | 5.7 Does your organization have a DUNS number?           | Computer support furniture 56112000 |                    |
|                                   | 6 Ordering & Payment Information                         | ( )                                 |                    |
|                                   | (*) indicates a required                                 |                                     | Done               |
|                                   | Submit Entire Response                                   | Compose Message Excel Import        | (ii) prie E        |

c) Beantworten Sie die Frage nach dem Nachhaltigkeitsprogramm Ihres Unternehmens.

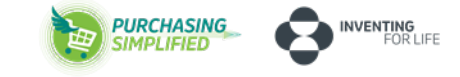

Wenn Sie angeben, dass Ihr Unternehmen über ein Nachhaltigkeitsprogramm verfügt, werden Sie in einem separaten Prozess nach Details gefragt.

| All Content           |                                                                                                    | Country:        |
|-----------------------|----------------------------------------------------------------------------------------------------|-----------------|
| 4 Supplier Name &     | ▼ 5 General Information                                                                                                    |                 |
|                       | 5.1 What commodifies/categories can your company supply?                                                                                 | Computer access |
| 5 General Information | 5.2 Are you a certified diverse or minority owned business, or a a certified small or medium sized business?                             | * No ~          |
| 6 Ordering & Payment  | 5.3 Don your company have an existing sustainability program and are you interested in partnering with us on sustainability initiatives? | Unspecified     |
| 7 Financial           | 5.7 Does your organization have a DUNS number?                                                                                           | Yes             |
| Information           | 6 Ordering & Payment Information                                                                                                    | NO (35          |
|                       |                                                                                                    | Unspecified     |

d) Wenn Ihr Unternehmen über ein Nachhaltigkeitsprogramm verfügt, geben Sie am besten den Kontakt an, um eine Zusammenarbeit mit unserem Unternehmen bei Nachhaltigkeitsinitiativen zu besprechen.

| · Loten coments           |                                                                                                    |                                          |
|---------------------------|----------------------------------------------------------------------------------------------------|------------------------------------------|
| All Content               |                                                                                                    | Country: United States (US)              |
| 4 Supplier Name &         | 5 General Information                                                                                                    |                                          |
|                           | 5.1 What commodifies/categories can your company supply?                                                                                  | Computer accessories, Computers [select] |
| 5 General Information     | 5.2 Are you a certified diverse or minority owned business, or a a certified small or medium sized business?                              | • No 🗸                                   |
| 6 Ordering & Payment<br>L | 5.3 Does your company have an existing sustainability program and are you interested in partnering with us on sustainability initiatives? | * Yes 🗸                                  |
| 7 Financial               | 5.4 Please provide the email address of the primary contact for your environmental sustainability program                                 | * Unspecified V                          |
| information               | Does your organization have a DUNS number?                                                                                                | * Unspecified V                          |

e) Geben Sie an, ob Sie eine DUNS-Nummer (Data Universal Numbering System) haben.

| All Content           |                                                                                                    | Country: United State      |
|-----------------------|----------------------------------------------------------------------------------------------------|----------------------------|
| 4 Supplier Name &     | ▼ 5 General Information                                                                                                    |                            |
| - Andrew              | 5.1 What commodifies/categories can your company supply?                                                                                  | Computer accessories, Comp |
| 5 General Information | 5.2 Are you a certified diverse or minority owned business, or a a certified small or medium sized business?                              | * Unspecified ~            |
| 6 Ordening & Payment  | 5.3 Does your company have an existing sustainability program and are you interested in partnering with us on sustainability initiatives? | * Ves                      |
| 7 Financial           | 5.7 Does your organization have a DUNS number?                                                                                            | NO                         |
| Information           | 6 Ordering & Payment Information                                                                                                    | Unapecin (M                |

- 6) Bestell- und Zahlungsinformationen
- a) Geben Sie an, ob Ihr Unternehmen bereits mit anderen Kunden über das Ariba Network Transaktionen durchführt.

| S General Information                      | 6 Ordering & Payment Information                                                                                                 |               |
|--------------------------------------------|----------------------------------------------------------------------------------------------------|---------------|
| <ul> <li>Ordering &amp; Payment</li> </ul> | 6.1) Is your organization transacting with other buyers on the Ariba Network (AN) for Procurement and Invoice document exchange? | Unspecified ~ |
| ° L.                                       | 6.5 PO Communication method                                                                                                    | * Email (IN   |
| Einancial                                  |                                                                                                    | *(            |

b) Geben Sie die E-Mail-Adresse an, unter die Ihr Unternehmen Mitteilungen von Bestellungen erhalten soll.

PURCHASING

| Event Contents           | 5.8 DUNS Number                                                                                                    | 234098454         |
|--------------------------|----------------------------------------------------------------------------------------------------|-------------------|
| Al Content               | ▼ 6 Ordering & Payment Information                                                                                              |                   |
| PR CONTRA                | 6.1 Is your organization transacting with other buyers on the Ariba Network (AM) for Procurement and Invoice document exchange? | No ~              |
| 4 Suppler Name &<br>Addr | 6.5 PO Communication method                                                                                                    | Email (INT) V     |
| 5 General Information    | 6.7 Equil for PO communication/receipt                                                                                          | test@pocomms.comi |

c) Geben Sie die **E-Mail-Adresse** an, unter der Ihr Unternehmen **Zahlungsbenachrichtigungen** erhalten soll.

| 5 General Information | 6.7 Email for PO communication/heceipt | * test@pocomms.com   |
|-----------------------|----------------------------------------|----------------------|
| 6 Ordering & Payment  | 6.8 Eptail for payment notification    | * Unspecified $\sim$ |
| her                   | ▼ 6.9 Tax Information                  |                      |

#### Steuer-Informationen

d) Geben Sie an, ob Sie eine Steuer-ID haben.

|                       | $\frown$                                                                                                    |                 |
|-----------------------|----------------------------------------------------------------------------------------------------|-----------------|
| 5 General Information | ▼ 6.9 Tax Information                                                                                                    |                 |
| 6 Ordering & Payment  | 6.9.1 Apr you registering as a natural person/individual or does your organization use a personally identifiable tax ID (ex: US SSN) for transactions? | * Unspecified V |
| E.c.                  | 6.9.4 Are you located in the United States, or will you be doing business with US entities?                                                            | * Unspecif      |

e) Klicken Sie auf **Anhang hinzufügen**, um den Steuer-Nachweis (z. B. vom Finanzamt) hochzuladen.

| Ordering & Payment | 6.9.4 Are you located in the United States, or will you be doing business with US entities? | * US based, doing busine |
|--------------------|---------------------------------------------------------------------------------------------|--------------------------|
| Einandial          | 6.9.5 Itach W-9. Link to downloadable form: https://www.irs.gov/pub/irs-pdf/fw9.pdf         | Attach a file            |
| Information        | 7 Financial Information                                                                     | Add Attach               |

#### 7) Bank-Informationen

### a) Klicken Sie auf Add Bank Information.

| 6.9.5 Attach V    | V-9. Link to downloadable form: https://www.irs.gov/pub/irs-pdf/fw9.pdf |                          | * |
|-------------------|-------------------------------------------------------------------------|--------------------------|---|
| 7 Financial Infor | mation                                                                  |                          |   |
| 7.1 Benk Inform   | nation                                                                  | Add Bank Information (1) |   |
|                   | (*) indicates a required field                                          |                          |   |

Sie gelangen auf eine Unterseite. Hier auf Add Bank Account klicken.

| Clicking CK will only save your Repeatable Section answers. To submit your response, you will n | eed to click CK and then click Sofewit Entire Response on the main screen. |
|-------------------------------------------------------------------------------------------------|----------------------------------------------------------------------------|
| All Content > 7.1 Bank Information                                                              |                                                                            |
| Bank Information (0)                                                                            |                                                                            |
| Name 1                                                                                          |                                                                            |
|                                                                                                 | Notivern                                                                   |
| (*) indicates a required field                                                                  |                                                                            |
| Add Barik Account                                                                               |                                                                            |
|                                                                                                 |                                                                            |

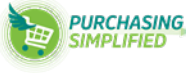

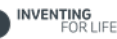

| All Contern > 7.1 Bank Information     |                        |
|----------------------------------------|------------------------|
| Bank Information (1)                   |                        |
| Name 1                                 |                        |
| Are you using (BAN7                    | * No ~                 |
| Bank Key///BA/sort code/routing number | 657098345              |
| Account Holder Name                    | * Office Warehouse     |
| Account Number                         | 234444442534           |
| IBAN                                   |                        |
| SWIFT                                  |                        |
| Control Key - USA                      | * Checking Account (01 |
| Beterenze Details                      |                        |

Das Formular ist nun vollständig ausgefüllt. Klicken Sie auf Submit Entire Response, um Ihre Antwort an MSD Tiergesundheit zur Überprüfung und Genehmigung zu übermitteln.

| 6.9.5 Attach W       | /-9. Link to downloadable form: https://www.irs.gov/pub/irs-pdf/fw9.pdf |
|----------------------|-------------------------------------------------------------------------|
| ▼ 7 Financial Inform | nation                                                                  |
| 7.1 Bank Inform      | nation                                                                  |
|                      | (*) indicates a required field                                          |

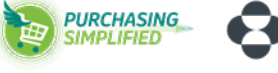

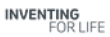

Sie erhalten im Anschluss eine Bestätigung, dass der Antrag erfolgreich eingereicht wurde.

| < SAP                                                                                                    | Test Site                                                                                                    |                                                                                                    | 9.6                                                     | e e                      | 0                  | MB        |
|----------------------------------------------------------------------------------------------------|----------------------------------------------------------------------------------------------------|----------------------------------------------------------------------------------------------------|---------------------------------------------------------|--------------------------|--------------------|-----------|
| Acting as: many mench                                                                                                    |                                                                                                    |                                                                                                    |                                                         |                          |                    | Stop      |
| Console                                                                                                    |                                                                                                    |                                                                                                    |                                                         |                          |                    |           |
| Event Messages<br>Event Details<br>Response History<br>Response Team                                                        | ✓ Your revised response has been submitted. Thank you for participating in the event.                                                                   |                                                                                                    |                                                         |                          |                    |           |
|                                                                                                    | All Content                                                                                                    |                                                                                                    |                                                         |                          |                    | m         |
| * Event Contents                                                                                                    | Name T                                                                                                    | worant but with                                                                                                    |                                                         |                          |                    |           |
| All Content                                                                                                    | • 6.9 Tax Information                                                                                                    |                                                                                                    |                                                         |                          |                    | -         |
| 8 Supplier Name &<br>Addr                                                                                                   | 6.9.1 Are you registering as a natural person/individual or does your organization use a personality identifiable tax ID (ex: US SSR) for transactions? | No                                                                                                    |                                                         |                          |                    |           |
| 5 General Information<br>6 Local American Stream                                                                            | 6.8.2 Ter 10                                                                                                    | Country: United States (US) ()<br>Tace Name<br>USA: Tac Identification Number (TIN)<br>USA: Employer Adentification Number (EIN)<br>USA: Unique Form Indentifier<br>USA: GRIV Number | TaxType<br>Organization<br>Organization<br>Organization | Tax Number<br>33-0996978 |                    |           |
|                                                                                                    | 6.9.4 Are you located in the United States, or will you be doing business with US embies?                                                               | US based, doing business with US entities                                                                                                    |                                                         |                          |                    |           |
| maly instruction (mole)() for each Se(20)<br>Med Mary's to the U.S. and Casado (of<br>Security Excellance — Physics Stateme | Compose Message                                                                                                    | ~                                                                                                    |                                                         | 0 1986 - 1912 Arba       | oline, All Paletta | a Hearned |

MSD wird mit Ihnen in Kontakt treten, falls weitere Maßnahmen erforderlich sind.

Sobald der Registrierungsfragebogen vollständig genehmigt ist, können Sie die Angaben überarbeiten, um Aktualisierungen der von Ihnen bereitgestellten Informationen zu übermitteln. Sollten sich Ihre Daten ändern, dann das in Ihrem Ariba Network-Konto selbst verwaltet werden.

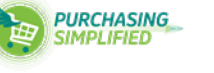

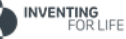